# Ab 15.09.2020 verwaltet GotCourts die Belegung unserer Tennisplätze !

# • ACHTUNG: ANMELDUNG NUR <u>NACH REGISTRIERUNG</u> MÖGLICH! Wenn du dich neu registrierst, erstellst du ein GotCourts-Account.

# Also: Erst Registrieren, dann... ANMELDEN:

Öffne deinen Internetbrowser (Safari, Firefox, Chrome, Internet Explorer, Edge) und gehe auf www.gotcourts.com.

• Melde dich mit deinen Benutzerdaten und Passwort an (=Login). Du findest das Feld "Anmelden" oben auf der rechten Seite von *www.gotcourts.com.* 

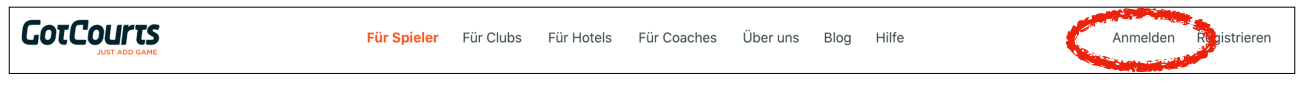

# Profil vervollständigen

In den Einstellungen sollte noch:

- die eMail Adresse bestätigt werden
- Optional: die Spielstärke eingestellt werden
- die Zahlungsdaten hinterlegt werden
- die Club Mitgliedschaft bestätigt werden um die günstigeren Preise buchen zu können
- die Benachrichtigungen an den pers. Bedarf angepasst werden

#### • Einen Platz reservieren

Deine erste Reservation machst du nach erfolgreicher Anmeldung über das Suchfeld "FindeCourts" oder "Club suchen". **TSV Ehmen** eingeben und schon erscheinen die verfügbaren Plätze unserer Anlage.

 Hast du die Reservationstabelle geöffnet, so klickst du auf die verfügbaren Zeiten (grün). Nun musst du die Eingabe komplettieren (Zeit übeprüfen, Einzel/Doppel wählen, Spielpartner angeben, allenfalls einen Gast angeben) und danach klickst du auf "Platz buchen".

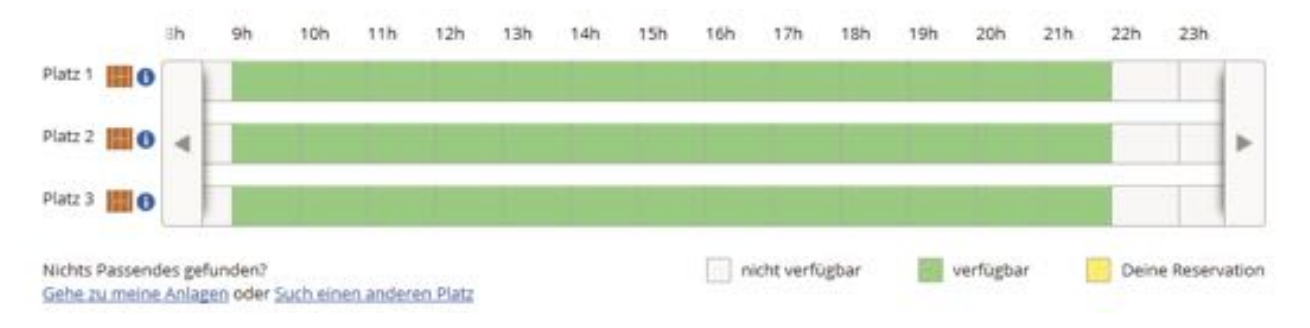

# Nutze die APP

Nutze auch die App und buche einfach auch mobil. Du kannst dich mit derselben Emailadresse und Passwort einloggen.

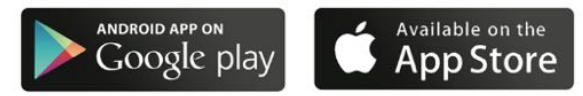

got.link/Android

got.link/iOS

## Passwort vergessen:

•

Wenn du dein Passwort nicht mehr weisst und eine E-Mail Adresse bei GotCourts hinterlegt wurde, so kannst du jederzeit ein neues Passwort anfordern (unter "Anmelden/Passwort vergessen").

### • Fragen oder Probleme?

Bei Fragen bitte richte dich direkt an den TSV Ehmen e.V. oder an den Support von GotCourts. E-Mail: *info@gotcourts.com*. Besten Dank und viel Erfolg!

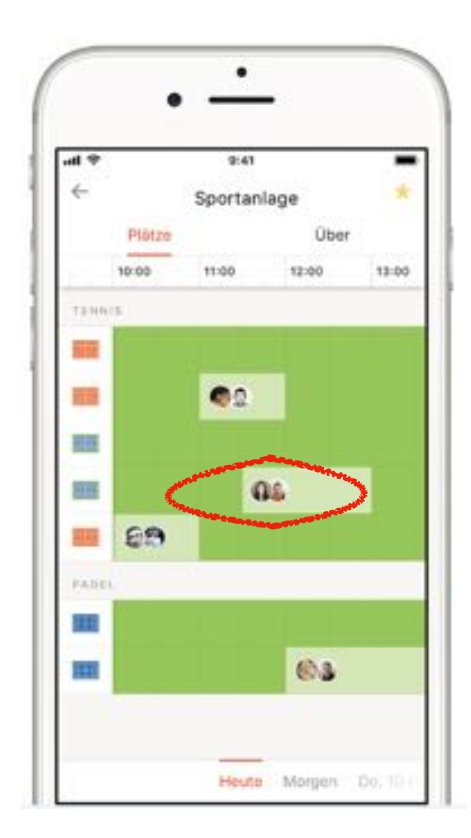

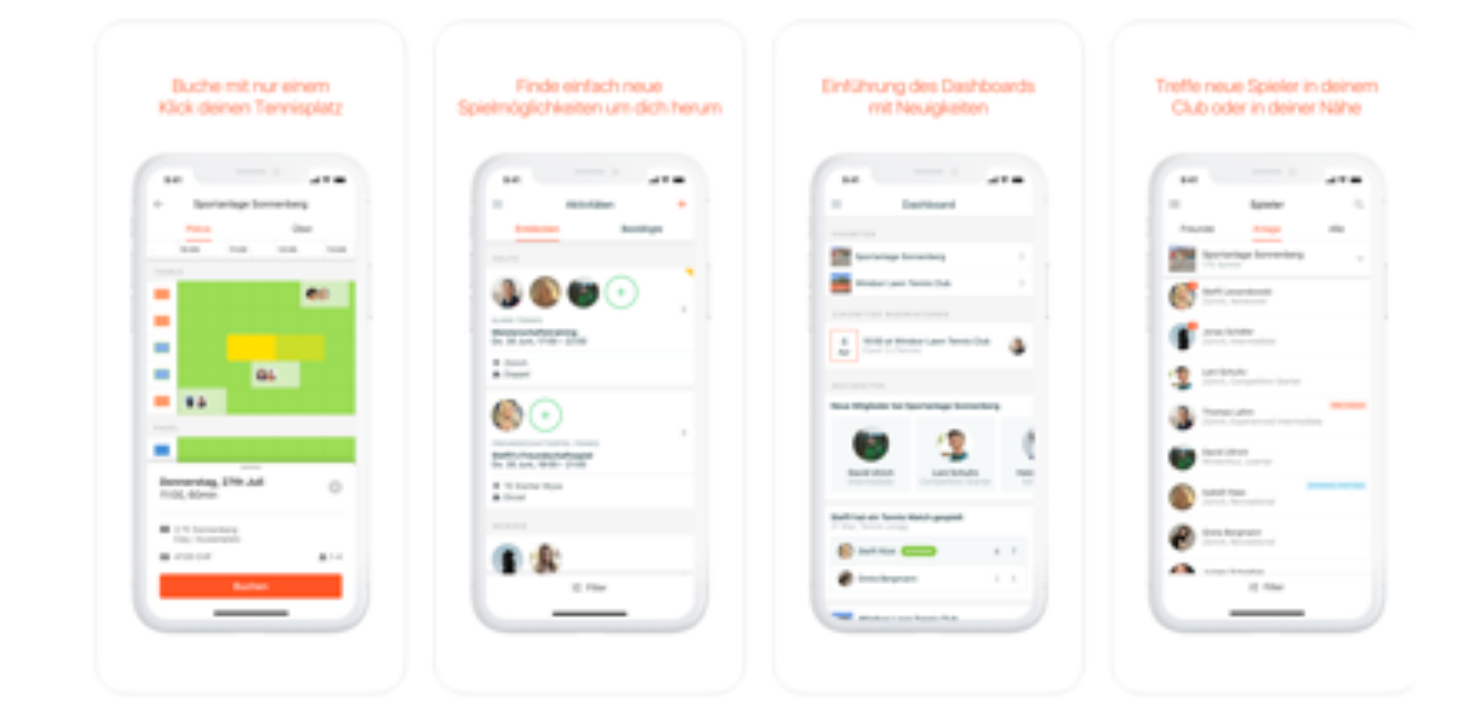